## **INSTRUKCJA DLA UCZNIA I RODZICA - PLATFORMA MICROSOFT TEAMS**

Aplikacja Microsoft Teams jest częścią usługi pakietu Microsoft Office 365 dla Edukacji. Aby móc korzystać z Microsoft Teams uczeń musi posiadać konto w Office 365. Takie bezpłatne konta uczniowskie, zostały założone każdemu uczniowi klas od I do VIII.

## W ramach konta w Office 365 każdy uczeń otrzymuje: Wszystkie

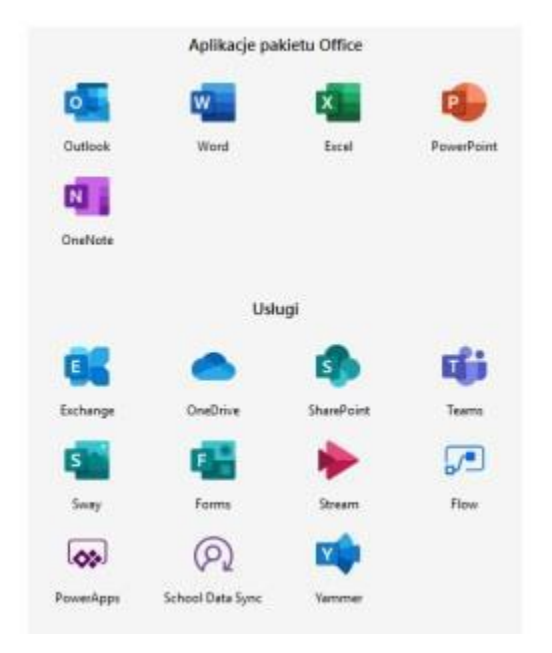

### 1. LOGOWANIE NA PLATFORMĘ OFFICE 365

- Wchodzimy na stronę: https://www.office.com/?omkt=pl-pl
- Izupełniamy okno: loginem i hasłem otrzymanym ze szkoły

• Po zalogowaniu zostaniemy poproszeni o ustawienie nowego hasła - to które otrzymaliście jest jednorazowe.

**Zamykamy je i widzimy pulpit nawigacyjny pakietu Office 365.** 

| III Office 365 | , D' Wyming                                                                                                    | ° 0 ? 🥹 |
|----------------|----------------------------------------------------------------------------------------------------|---------|
|                | Dzień dobry, Anna zawrzkujeckie ome v                                                                                                    |         |
|                | → time time time time time time   Rappiczali<br>sony Outbools OrnOhre Word Eacel Powerhiert Outbools Shuwhiret Isara Snuy Worpelian<br>aplikacje                                                                        |         |
|                | Ostatnio utywane Przypiete Udontępnione mi Odkryj                                                                                                    |         |
|                | 2 <u>* *</u> 2                                                                                                    |         |
|                | Brak ostatnio uzywanych dokumentów online pakietu Office<br>Udorzęznaj zwartość współprzoj z iwysłi osobari. Aley rozpoczeć utwórz owy<br>dokument lub przecjędyć dokument lub je odu przekazana i otwarcie ge.<br>Rozw |         |
|                | Udorāgenai, zavartošći verdoļēratoji z innymi konkomini. Akņi roppozījie u tindez nonvy<br>dokument lub przeciępniji dokument lubaj w oku przekazena i strivencia go.<br>Nonvi                                          |         |

# 2. DOLĄCZANIE DO ZESPOLÓW MS TEAMS

- Klikamy na ikonę Teams i w nowej karcie otwiera się aplikacja M. Teams.

 Pojawi się ekran MS Teams jak poniżej z możliwością wyboru pracy za pomocą aplikacji MS Teams lub wersji web (przeglądarka).

| 🗧 🧼 C 🎍 seams.microsoft.com/2/l/tha-tournsCalid<br>🗣 Leadening Principl. 😰 Python Exercisid Se 🏭 ML Ormersky 🧐 zw 📕 Languages 📕 Tol? 📕 MS Stationg 📕 Judas 📕 Python 📕 CDCP 📕 All and others 📕 DenCips 📕 Princip | 😒 💿 Incognito (2) 📋 |
|----------------------------------------------------------------------------------------------------|---------------------|
| Microsoft Teams                                                                                                    |                     |
|                                                                                                    |                     |
| Download the Teams desktop app<br>and stay better connected.<br>Get the Windows app<br>Use the web app instead                                                                                                  |                     |
| Lingel . Privacy and Cookies . 6:2020 Microsoft                                                                                                    |                     |

Klikamy zamiast tego użyj przeglądarki, lepiej aplikacja teams działa jak ją zainstalujemy.

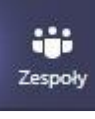

Widzimy pulpit nawigacyjny M.Teams. Następnie klikamy w zakładkę

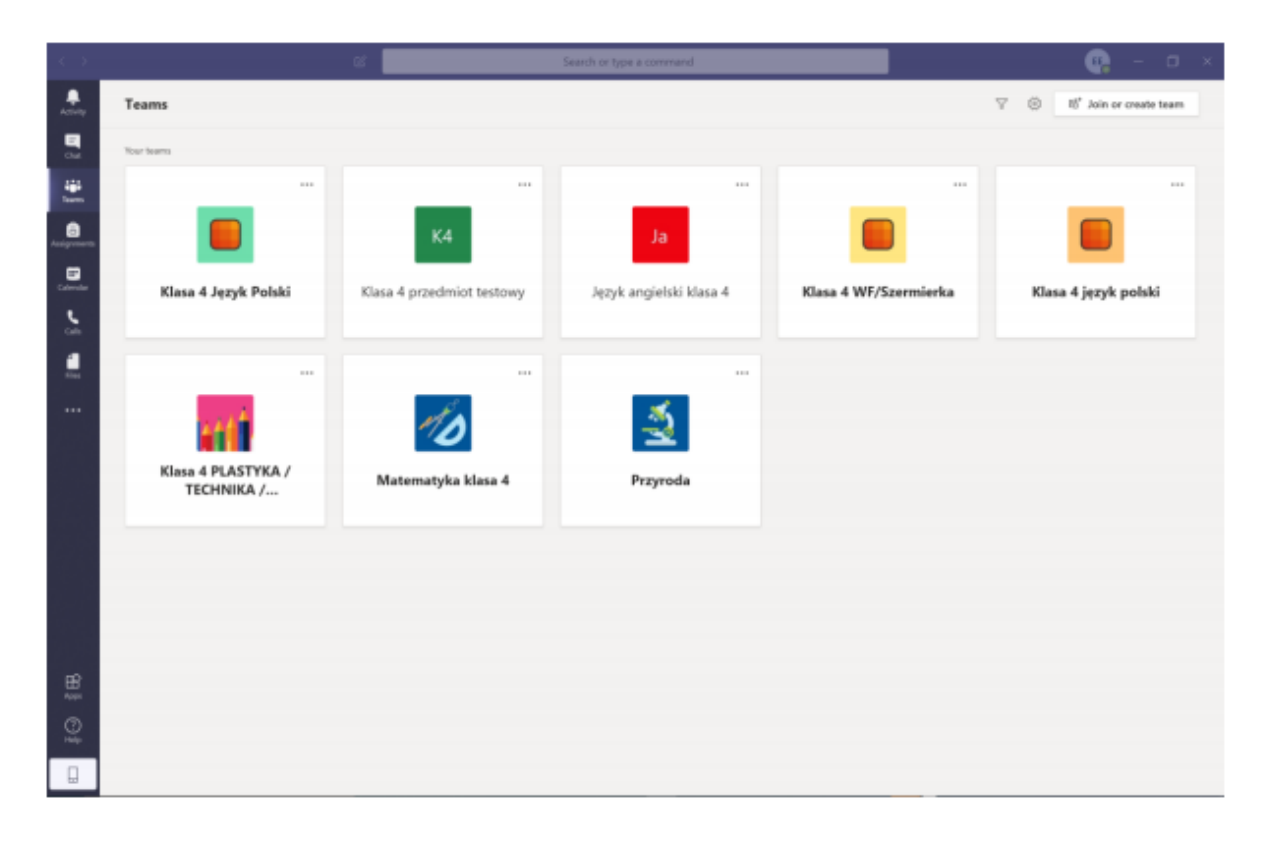

#### 3. NAWIGACJA APLIKACJI MS TEAMS

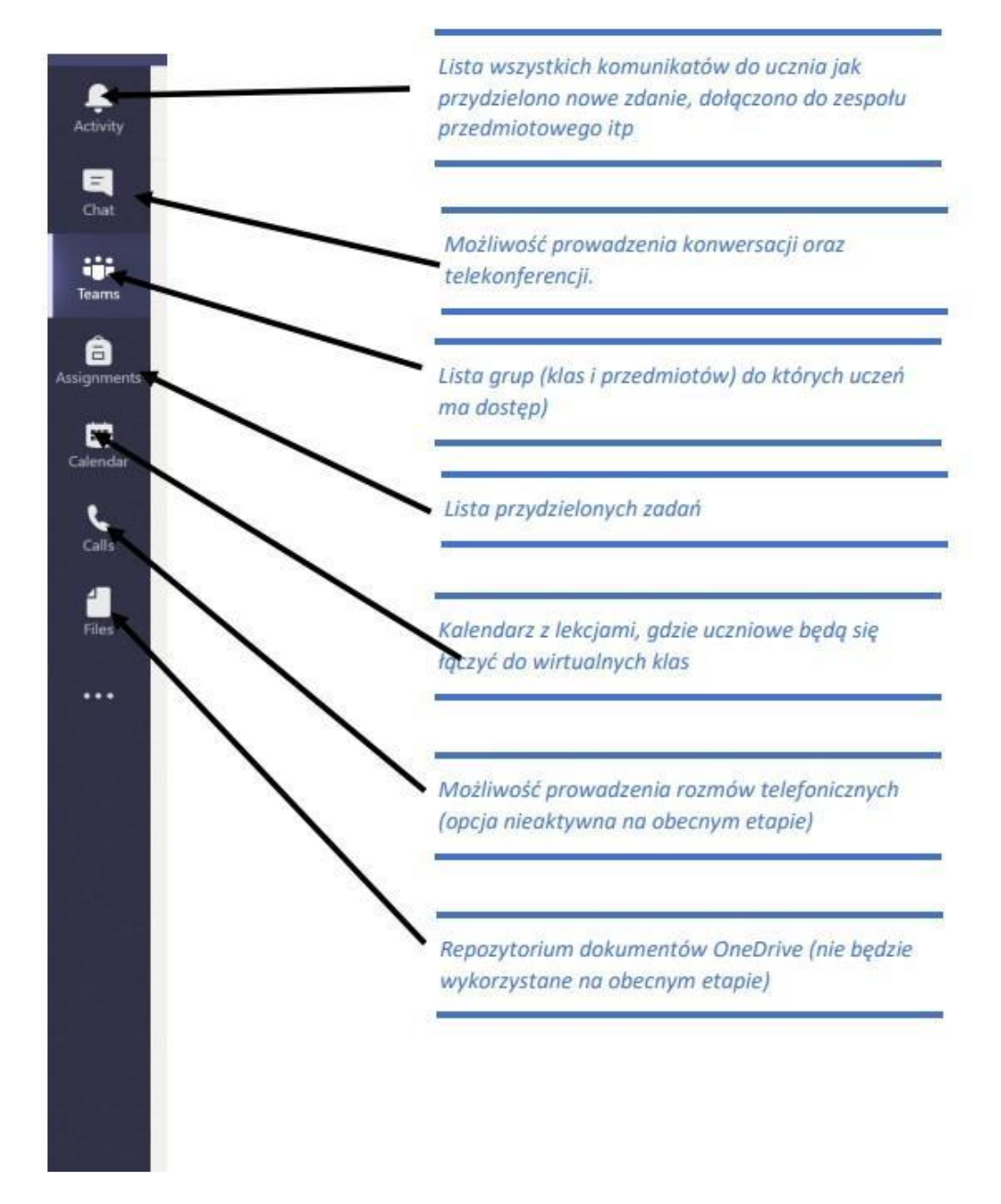

• Klikając w wybrana grupę. Uczeń zobaczy grupę z danego przedmiotu *np. Matematyka kl. 8*. W grupie zapisani są wszyscy uczniowie danej klasy oraz nauczyciele uczący.

| Zes                     | poły    | $\nabla$ | <b>P</b> A | Ogólny | Ogłoszenia | Pliki | Notes zajęć | Zadania | Oceny |
|-------------------------|---------|----------|------------|--------|------------|-------|-------------|---------|-------|
| Twoje                   | zespoły |          |            |        | 0. – C-    |       |             |         |       |
| <b>P</b> <sup>R</sup> A | 4a      |          |            |        |            |       |             |         |       |
|                         | Ogólny  |          |            |        |            |       |             |         |       |

-W poniższe okienko wpisujemy zapytania, powitania i rozmowy

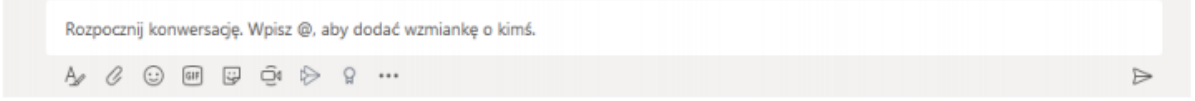

W sekcji zadania nauczyciele będą zamieszczać indywidualne zadania dla uczniów. Zadania te uczeń rozwiązuje i przesyła z powrotem nauczycielowi – wszystko w aplikacji M.Teams.

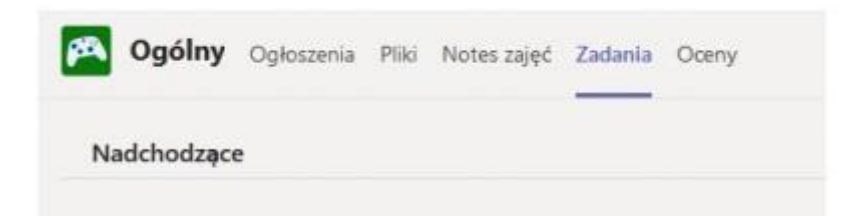

#### 4. JAK ROZWIĄZAĆ ZADANIA I PRZESŁAĆ JE NAUCZYCIELOWI

D Wchodzimy do zakładki Zadania (zadane zadanie zobaczymy też w Ogłoszeniach).

2 Zobaczymy wszystkie zadane zadania do wykonania, z terminami i punktacją, którą otrzymamy za

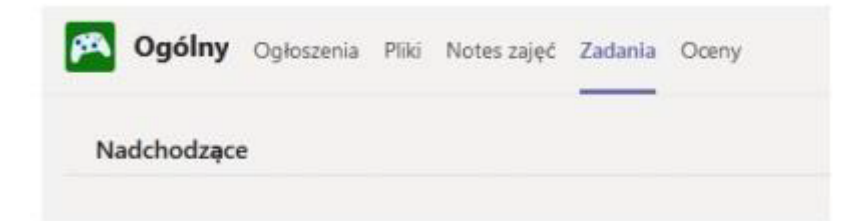

-Zobaczymy wszystkie zadane zadania do wykonania, z terminami i punktacją, którą otrzymamy za jego wykonanie.

| Ogólny Ogłoszenia Pliki Notes zajęć Zadania Oceny            | 2ª C             |
|--------------------------------------------------------------|------------------|
| Nadchodzące                                                  | î                |
| V Przypisane (18)                                            |                  |
| Geografia- lądy i oceany<br>Termin wykonania dzisiaj o 15:00 | 5 pkt<br>Zalegte |
| Alkany<br>Termin wykonania jutro o 15:00                     | 6 pkt            |
| geografia - mapa świata<br>Termin wykonania jutro o 20:00    | 10 pkt           |
| Fizyka klasa 7<br>Termin wykonania jutro o 23:59             | 1 pkt            |

Klikamy na wybrane zadanie – widzimy szczegóły zadania. Pod napisem Moja praca jest zadanie do pobrania - może to być plik w Word/Excel/Power Point – w zależności od wyboru nauczyciela

| يم<br>ع  |
|----------|
| Prześlij |
|          |
|          |
|          |
|          |
|          |
|          |
|          |

Klikamy na plik pod napisem Moja praca. Zadanie do wykonania otworzy się w aplikacji M.Teams. Zobaczymy też tam narzędzia z Word/Power Point czy Excel – w zależności w jakim programie zadanie zostało przez nauczyciela przygotowane.

|                                                                                                    | ?                                                                         |                                                                                                    |                       |
|----------------------------------------------------------------------------------------------------|---------------------------------------------------------------------------|----------------------------------------------------------------------------------------------------|-----------------------|
|                                                                                                    | KARTA PRACY PRZYRODA.docx                                                 | Wyszukaj lub wpisz polecenie                                                                                                    | <b>A</b>              |
| Argenetic<br>Corr<br>Corr<br>C | Pik Narzędzia główne Wstawianie Układ<br>₩ ↔ ₩ √ ★ Calbri (freid → 16 ↔ A | Odwołania   Reendja   Włodk   Pomoć   Powwłat zwi, to chose zwebić     A   B   I   U   Image: Control of the state in the state in the stat | Komentarze "" Zamimij |
|                                                                                                    |                                                                           |                                                                                                    |                       |

Wypełniamy zadanie korzystając z dostępnych narzędzi. Po wykonaniu zadania klikamy na Zamknij – w prawym, górnym rogu – pod inicjałami.

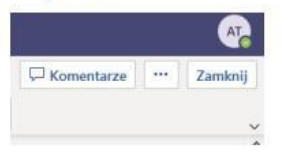

Praca zostaje automatycznie zapisana i po kliknięciu Zamknij zobaczymy okno dialogowe w którym możemy dokonać wysłania pracy do nauczyciela. W tym celu klikamy na Prześlij.

| Ogólny Ogłoszenia Pliki Notes zajęć Zadania Oceny                 |                                  | <sup>ر</sup> م<br>ب |
|-------------------------------------------------------------------|----------------------------------|---------------------|
| < Wstecz                                                          |                                  | Cg. Prześlij        |
| PRZYRODA - KARTA PRACY FOTOSYNTEZA<br>Termin: 20 marca 2020 20:00 | Punkty<br>Punkty do zdobycia: 15 |                     |
| Instrukcje<br>Rozwiąż kartę pracy odpowiadając na pytania.        |                                  |                     |
| Moja praca                                                        |                                  |                     |
| KARTA PRACY PRZYRODA.docx                                         |                                  |                     |
| + Dodaj prace                                                     |                                  |                     |

Praca zostanie dostarczona do nauczyciela. W zakładce Oceny zobaczymy wszystkie nasze przesłane zadania.

|          |                             | Wyszukaj lub wpisz polecenie       |             |        | <b>A</b>         |
|----------|-----------------------------|------------------------------------|-------------|--------|------------------|
| 📕 Ogólny | Ogłoszenia Pliki Notes zaję | ć Zadania Oceny                    |             |        | e <sup>n</sup> O |
|          | AT Testowy                  | Adam                               |             |        | Î                |
|          | Data ukończenia 🔺           | Zadanie *                          | Stan        | Punkty |                  |
|          | 20 mar                      | PRZYRODA - KARTA PRACY FOTOSYNTEZA | 🗸 Przesłano | /15    |                  |

Zadania, które nauczyciel nam sprawdził i odesłał z punktacją wyglądają następująco.

| Dzisiaj Scratch - pytania | ← Zwrócono | 10/15 |  |
|---------------------------|------------|-------|--|
|---------------------------|------------|-------|--|

### Wykonane i ocenione zadania zobaczymy w Ukończonych:

| Ogólny Ogloszenia Pliki Notes zajęć Zadania Oceny | 2ª O |
|---------------------------------------------------|------|
| Nadchodzące                                       |      |
| > Przypisane (17)<br>V Ukończone (2)              |      |
| Scratch - pytania                                 | ~    |
| PRZYRODA - KARTA PRACY FOTOSYNTEZA                | ~    |

Klikając na wybrane zadanie zobaczymy informację zwrotną od nauczyciela. A klikając na plik z pracą możemy zobaczyć ewentualne poprawki naniesione przez nauczyciela.

#### 5. WYLOGOWYWANIE Z PLATFORMY

Aby wylogować się z platformy wystarczy kliknąć na ikonę w prawym, górnym rogu z inicjałami.

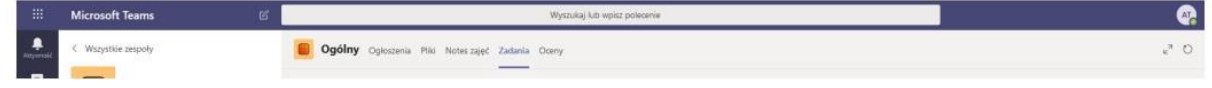

Wylogowanie się z jednej karty spowoduje wylogowanie się z pozostałych kart, a tym samym wylogowanie z platformy Office 365.